## **MEMBUAT SLIDE PRESENTASI DENGAN AURORA 3D PRESENTATION<sup>1</sup>**

#### Oleh Kuswari Hernawati, M.Kom Jurusan Pendidikan Matematika FMIPA UNY kuswari@uny.ac.id

### Pendahuluan

Aurora 3D Presentation merupakan sebuah tool untuk membuat slide presentasi 3D. Dengan perangkat lunak ini dapat dengan mudah menghasilkan presentasi yang bagus untuk gambar, teks, model video, dan data, dan memilih banyak cara untuk menampilkan konten presentasi. Aurora Presentasi 3D memiliki banyak jenis model presentasi dan dapat membuatnya dari template dengan mudah. Beberapa kemudahan dalam perangkat lunak ini adalah :

- Dukungan berbagai jenis konten. Gambar, Teks, Video, Model 3D, Tabel, Navigasi, Gambar Wall, data Grafik, Partikel.
- Mudah dalam pembuatan slide presentasi dengan mengambil dari template yang tersedia, meliputi : template presentasi banyak, template slide, template animasi.
- Dapat di-publish dalam berbagai format. Dapat dijalankan secara langsung atau diekspor sebagai urutan gambar, video, dan image.

## Area Kerja Aurora 3D Presentation

Jendela Aurora 3D Presentation dibagi menjadi empat bidang utama: Toolbar, Daftar Slide/ Slide List, Render Window dan Jendela Interaktif / Interactive Window.

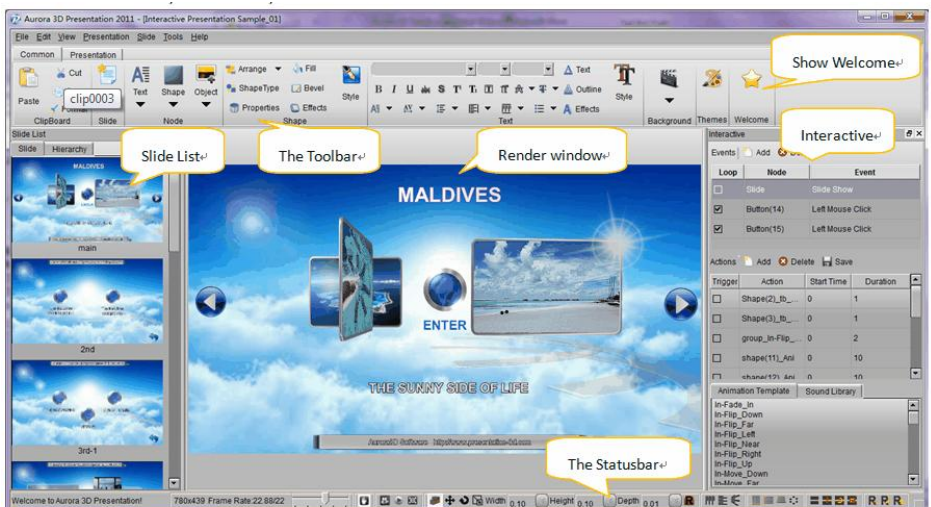

<sup>&</sup>lt;sup>1</sup> Disampaikan dalam Kegiatan PPM dengan judul :Pembuatan Media Pembelajaran dengan Perangkat Lunak Bantu Aurora 3D Presentation bagi Guru Sekolah Menengah, pada Tanggal 19 Oktober 2012, di Laboratorium Komputer Jurdik Matematika

#### Welcome

Jendela Selamat Datang/Welcome Window ini menampilkan link tutorial dan contoh file presentasi yang tersedia

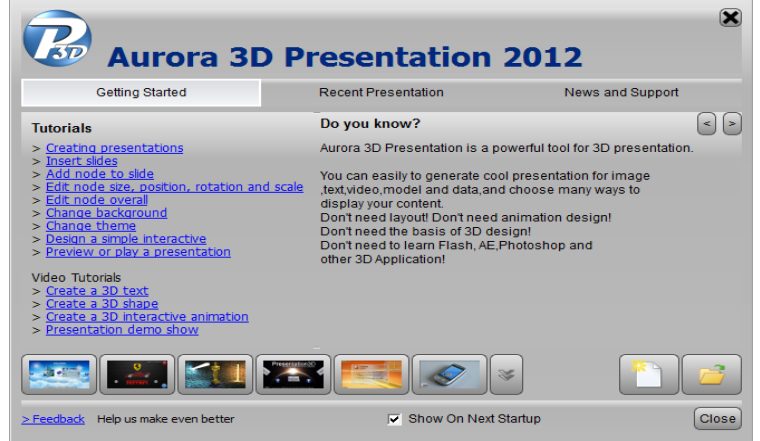

#### Menubar

Menyediakan menu operasi file dan fungsi lainnya

File Edit View Presentation Slide Tools Help

#### Toolbar

Fungsi Aurora 3D Presentation ini diakses terutama melalui Toolbar. Toolbar ini dibagi menjadi tab yang fungsi kelompoknya sesuai dengan tugasnya

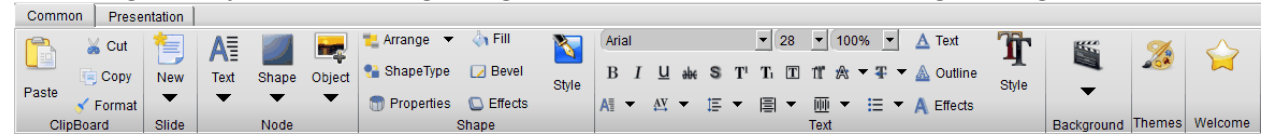

#### Slide List/Daftar Slide

Daftar Slide menyediakan akses ke semua slide presentasi

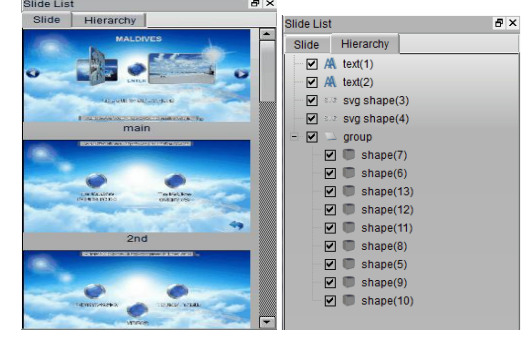

#### **Render window**

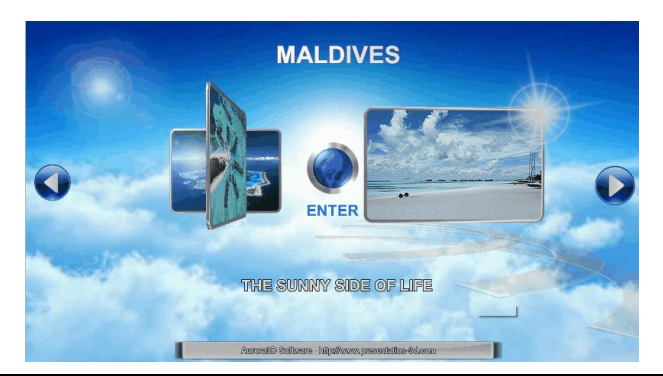

PPM Jurusan Pendidikan Matematika FMIP:4 UNU, 19 Oktober 2012

Render window adalah area di mana Anda melakukan semua pekerjaan, seperti mengedit teks, bentuk dan objek lainnya.

#### Statusbar

menyediakan program untuk menampilkan pesan status dan beberapa tombol untuk operasi cepat.

Welcome to Aurora 3D Presentation! 866x488 Frame Rate 22.01/22 👘 😈 🖸 8 🔞 🥔 🖉 🖗 🜢 🕞 Width 23.37 🔄 Height 23.37 🔄 Depth 🔐 🔐 🗮 👯 🐰 🗮 🗮 🗮 🗮 🗮 🗮 🗮 🗮 🗮

#### Interactive Window

| Interactive |              |                  |  |  |  |  |
|-------------|--------------|------------------|--|--|--|--|
| Event Li:   | st 🎦 Add 🔞 🛛 | Delete           |  |  |  |  |
| Loop        | Object       | Event            |  |  |  |  |
|             | Slide        | Slide Show       |  |  |  |  |
|             | svg shape(4) | Left Mouse Click |  |  |  |  |
|             | svg shape(3) | Left Mouse Click |  |  |  |  |

Interactive Window terdiri dari tiga bagian. Daftar Acara, Daftar Aksi dan Template Animasi & sound library.

# Membuat Presentasi Baru

1. Pilih Menu File > New atau buka dari welcome window, klik tombol Create Presentation button.

|      | Eile | Edit | ⊻iew | Presentation | Slide |
|------|------|------|------|--------------|-------|
| Menu | 1    | New  |      | C            | trl+N |

Welcome window

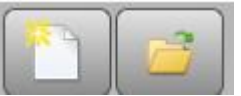

Sehingga akan ditampilkan presentasi baru sebagai berikut.

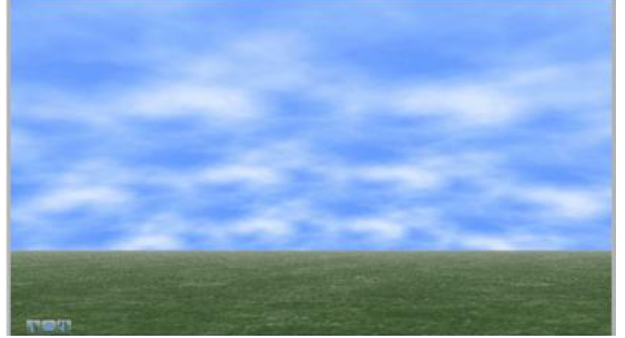

2. Buat/Sisipkan beberapa slide presentasi.

#### **Mengatur Ukuran Slide Presentation**

1. Pilih menu **Presentation > Size Design** atau Klik toolbar presentation tab tombol **Size Design** button

| Presentation Slide Tools | L    |        |            |            |          |
|--------------------------|------|--------|------------|------------|----------|
| Size Design              |      | Common | Presenta   | tion       |          |
| ▶ Preview F4             | 1    |        | 1          | Ô          | 2        |
| 🔯 Full Screen Play F5    |      | Size   | Background | Background |          |
| Play Setup               | 0162 | Design | 5 <b>v</b> | Music      | ' Themes |
| ฐ Background 🚽           |      |        | Cot        |            |          |

Sehingga ditampilkan dialog berikut :

| Size De | esign              |            |            |        |
|---------|--------------------|------------|------------|--------|
| Size    | FullScreen(16:9)   | •          | Direction  | ОК     |
| 0126    | 1 4110010011(10:0) |            | O Vertical | Cancel |
| Width   | 16                 |            |            |        |
| Hoight  |                    | $\bigcirc$ | Horizontal |        |

Size : pilih aspek rasio dari presentasi, misalnya **4:3**, **16:9** dsb. Jika memilih **Custom**, bisa memilih aspect ratio pada edit box.

Width : mengatur lebar aspect ratio.

Height : mengatur tinggi aspect ratio.

Direction : Mengubah arah slide presntasi, jika dipilih maka aspek rasio akan ditukar lebar --> tinggi, tinggi --> lebar.

2. Pilih ukuran dan parameter lainnya.

3. Klik tombol **OK** jika telah selesai mengatur.

# Menyisipkan slide

Ada beberapa cara untuk menyisipkan slide.

- 1. Pilih Menu Slide > Insert New Slide New Slide Slide Sli
- 3. Gunakan menu konteks pada tab daftar Slide

#### Menyisipkan slide dari template

 Klik tombol panah pada Toolbar New, sehingga akan ditampilkan jendela berikut

| New Text Shape O  | bject ♥ Arrange ▼ ↓<br>bject ♥ ShapeType ☑<br>▼ Properties ◯ | Fill<br>Bevel<br>Style<br>Fffects A≣ ▼ AV                                                |
|-------------------|--------------------------------------------------------------|------------------------------------------------------------------------------------------|
| Slide Template    |                                                              |                                                                                          |
| Common 3D Model   | Chart Table   Image Wa                                       | II Navigation UI                                                                         |
|                   | TITLE TEXT                                                   | TITLE TEXT     STai kee     STai kee     STai kee     STai kee     STai kee     STai kee |
| Empty             | Image Comparison1                                            | Image Comparison2                                                                        |
| TITLE TEXT        | FIFLE TEXT                                                   | + "tather<br>+ "tather<br>+ "tather<br>+ "tather                                         |
| Image Comparison3 | Image Description1                                           | Image Description2                                                                       |
| SECTION TITLE     | SECTION TITLE                                                | TITLE TEXT<br>Biolodia Tual                                                              |
| Section Title1    | Section Title2                                               | Title and Subtitle1                                                                      |

2. Klik salah satu template, maka sebuah slide telah ditambahkan.

### Menambahkan node pada slide

Tambahkan node dari toolbar, klik tombol Node group untuk menambah node yang berbeda.

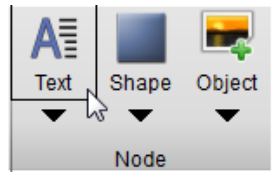

# Menambahkan Teks

- 1. Klik tombol **Text** untuk menambah default text atau klik tombol **Panah** dibawahnya untuk memilih tipe teks yang akan ditambahkan.
- 2. Drag pada render window, maka teks akan ditambahkan

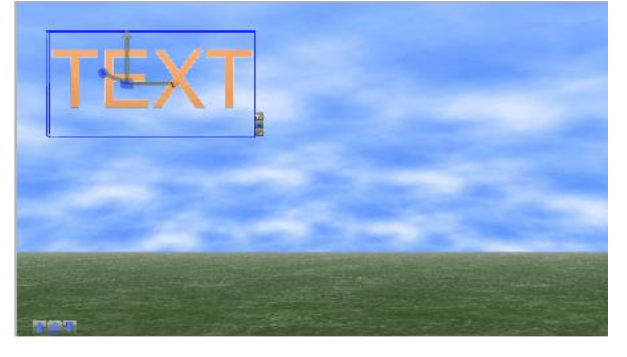

# Menambah Shape

1. Klik tombol **Shape** untuk menambahkan default shape atau klik tombol **Panah** dibawahnya untuk memilih tipe shape yang akan ditambahkan

2. Drag pada render window shape yang akan ditambahkan

### Menambahkan Object

- 1. Klik tombol object untuk menambah default object atau klik tombol **Panah** dibawahnya untuk memilih tipe object yang akan ditambahkan
- Sebagian besar dialog pop up object dgunakan untuk mengatur data kecuali particle, dialog ini memperkenalkan prosedur Kerja Dasar untuk Mengedit <u>Node Content</u>

### Particle Object

Particle object merupakan cara langsung menambah efek partikel pada slide dan tidak perlu mengedit.

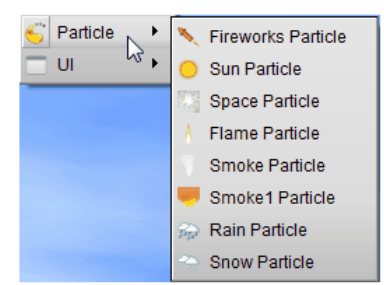

Program ini mendukung particle berikut :

Fireworks, Sun Particle, Space Particle, Flame, Smoke, Smoke1, Rain, Snow.

## EDIT NODE

Gunakan manipulator atau statusbar untuk mengedit node size, position, rotation and scale.

### Menggunakan manipulator

Pada saat memilih sebuah node, manipulator akan tampil seperti berikut.

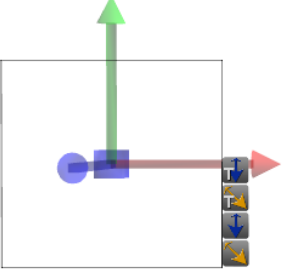

Manipulator mempunyai beberapa fungsi : **a. Edit Size** 

- Drag tombol **Change Node Size** untuk mengubah lebar dan tinggi.
- Drag tombol **Change Node Depth** wuntuk mengubah kedalaman mode.
- Drag tombol **Change Text Size** 🚾 untuk mengubah ukuran font.
- Drag tombol Change Text Depth II mengubah kedalaman teks.

### b. Edit Position

- Drag pada node untuk mengubah posisi sumbu X dan Y.
- Drag tombol **Move Node Z** up atau down untuk mengubah posisi sumbu Z. Untuk mengubah posisi node juga bisa menggunakan keyboard.
- Tekan panah atas (<sup>↑</sup>) untuk mengubah posisi node ke posisi yang lebih tinggi
- Tekan panah bawah (↓) untuk mengubah posisi node ke posisi yang lebih rendah
- Tekan panah kanan ( $\rightarrow$ ) untuk mengubah posisi node ke posisi kanan
- Tekan panah kiri (←)untuk mengubah posisi node ke posisi kiri
- Tekan Shift+Up atau Shift+Left untuk memindahkan node ke posisi yang jauh.
- Press Shift+Down atau Shift+Right untuk memindahkan node ke posisi yang dekat.

### Edit Rotation

- Drag tombol **Rotate Node X** ke kiri atau kanan untuk mengubah rotasi sumbu X.
- Drag tombol **Rotate Node Y** ke kiri atau kanan untuk mengubah rotasi sumbu Y.
- Drag tombol **Rotate Node Z** ke kiri atau kanan untuk mengubah rotasi sumbu Z.

### Edit Scale

- Drag tombol **Scale Node X** ke kiri atau kanan untuk mengubah skala sumbu X.
- Drag tombol **Scale Node Y** ke kiri atau kanan untuk mengubah skala sumbu Y.
- Drag tombol Scale Node Z ke kiri atau kanan untuk mengubah skala sumbu Z.

### Menggunakan Statusbar

Bagian toolbar untuk node adalah sebagai berikut :

| 🧈 🕂 🛇 🕞 Width 0.00 🗧 Height 0.00 🗧 Depth 0.00 🗧 🖪 | ₩₽€€ |  |
|---------------------------------------------------|------|--|
|---------------------------------------------------|------|--|

| Edit Size | : mengubah ukuran node (lebar, tinggi dan ketebalan). |
|-----------|-------------------------------------------------------|
|-----------|-------------------------------------------------------|

- **Edit Position** : mengubah posisi node (x,y,z)
- **Edit Rotation** : mengubah rotasi node (x,y,z)
- Edit Scale : mengubah scala node (x,y,z).

### Reset

- Jika memilih tombol Edit Position, mengatur posisi node pada (0,0,0)
- Jika memilih tombol Edit Rotation, mengatur rotasi node pada (0,0,0)

| <ul> <li>Jika memilih tomk</li> </ul> | ool Edit Scale, mengatur skala node pada (1,1,1)          |
|---------------------------------------|-----------------------------------------------------------|
| Align Horizontal                      | : memilih arah horisontal node                            |
| E Align Vertical : mer                | milih arah vertikal node                                  |
| Align Depth : mer                     | ngatur node yang dipilih dalam arah sumbu z.              |
| Distribute Horizontal                 | : Mendistribusikan node dipilih dalam arah horisontal.    |
| Distribute Vertical                   | : Mendistribusikan simpul dipilih dalam arah vertical.    |
| Distribute Depth                      | : Mendistribusikan simpul dipilih dalam mode ketebalan.   |
| Distribute Circle                     | : Mendistribusikan simpul dipilih dalam bentuk melingkar. |
| Same Size                             | : mengatur node terpilih menjadi sama ukuran              |
| Same Position                         | : mengatur node terpilih menjadi sama posisi              |
| Same Rotation                         | : mengatur node terpilih menjadi sama rotasi              |
| Same Scale                            | : mengatur node terpilih menjadi sama skala               |
| Reset Position                        | : mengatur posisi node terpilih pada (0,0,0)              |
| Reset Rotation                        | : mengatur rotasi node terpilih pada (0,0,0)              |
| Reset Scale                           | ; mengatur skala node terpilih pada (0,0,0)               |

# Berpindah Slide dan membuat Hyperlink

1. Buat beberapa tombol dan gunakan untuk mengaktifkan beberapa event, berpindah slide dan link ke tempat lain. Buat 3 tombol. .

2. Klik Kanan pada salah satu tombol dan pilih "Edit Hyperlink".

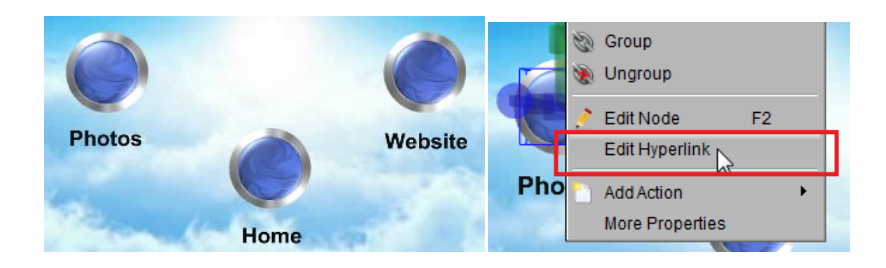

3. Akan ditampilkan dialog "Hyperlink Setup". Pilih "Slide", Pilih slide yang akan dilink.

| 😨 Hyperlink Se | tup                                                                      | ? 💌                         |
|----------------|--------------------------------------------------------------------------|-----------------------------|
| O None         | <ul> <li>Slide</li> </ul>                                                | <ul> <li>Website</li> </ul> |
| Goto           | 4.3rd-1-1-1<br>First Slide<br>Last Slide<br>Previous Slide<br>Next Slide | •                           |
| Photos         | 1.main<br>2.2nd<br>3.3rd-1<br>4.3rd-1-1-1<br>5.3rd-1-1-2<br>6.3rd-1-1-3  |                             |

4. Jika dipilih "website", masukkan alamat URL pada text-box.

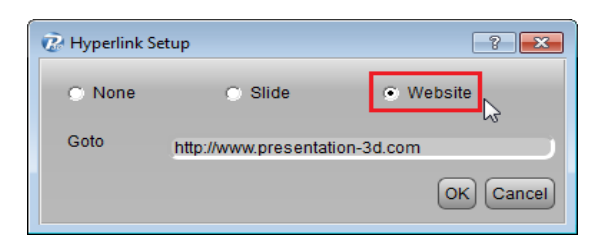

5. Jika kita mengatur hyperlink pada tombol tersebut maka kursor akan berubah menjadi gambar tangan.

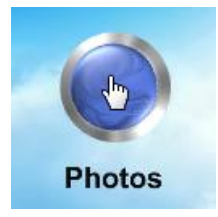

6. Jika tombol akan ditampilkan pada semua slide, klik kanan pada tombol dan pilih "More Properties". Pada dialog "Node Properties", pilih "Always Visible in Every Slide".

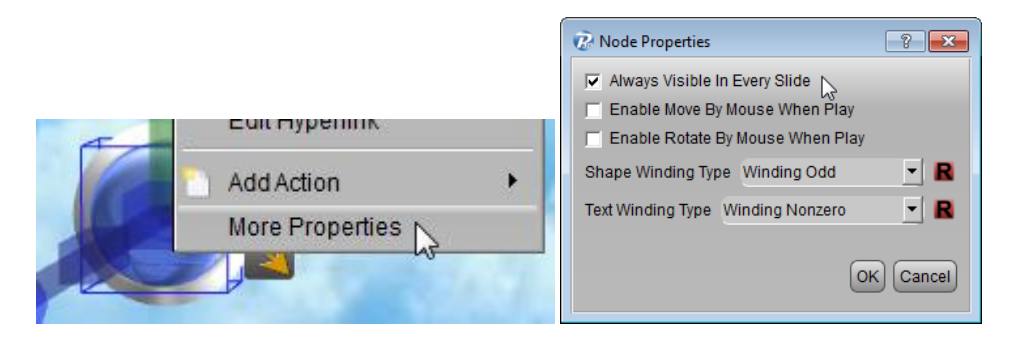

7. Cara kedua, tambahkan event "Slide Show".

| Events Add ODelete<br>Loop Slide Show Event<br>Slide Hide Start Time Du<br>KeyPress KeyRelease | Interactive                                                                                                    |       | ₽× |         |             |            |        |
|------------------------------------------------------------------------------------------------|----------------------------------------------------------------------------------------------------|-------|----|---------|-------------|------------|--------|
| KeyPress<br>Trigger Action Start Time Du                                                       | Events Add Solution Add Control Control Contro | Event |    | Actions | 🖹 Add 😢 Del | ete 🔚 Save |        |
|                                                                                                | KeyPress<br>KeyRelease                                                                                                    |       |    | Trigger | Action      | Start Time | Durati |

8. Selanjutnya, tambahkan "Hyperlink Action" pada event tersebut. Pada dialog "Hyperlink Setup" yang sama, buat action untuk go to slide atau halaman website .

|         |                           |        | 😨 Hyperlink S | etup                         | 8         |   |
|---------|---------------------------|--------|---------------|------------------------------|-----------|---|
| Actions | 🛅 Add 🛛 😣 Delete 🛛 🔚 Save |        | 🔿 None        | <ul> <li>Slide</li> </ul>    | 🔿 Website |   |
| Trigger | PlaySound                 | Durati | Goto          | Next Slide                   |           | - |
|         | PlaySound From Library 🕨  |        |               | First Slide<br>Last Slide    |           |   |
|         | Camera Animation          |        |               | Previous Slide<br>Next Slide |           |   |
|         | Camera Fixed Animation    |        | Photos        | 1.main                       |           |   |
|         | Tooltip Action            |        | T HOLOO       | 3.3rd-1                      |           |   |
|         | Hyperlink Action          |        |               | 4.3rd-1-1-1<br>5.3rd-1-1-2   |           |   |
|         |                           |        |               | 6.3rd-1-1-3                  |           | - |

9. Cara ketiga, jika ingin menampilkan default navigation bar pada pojok bawah kiri, klik kanan pada window, dan aktifkan "NavigationBar". Maka default navigation akan ditampilkan untuk dapat berpindah pindah slide.

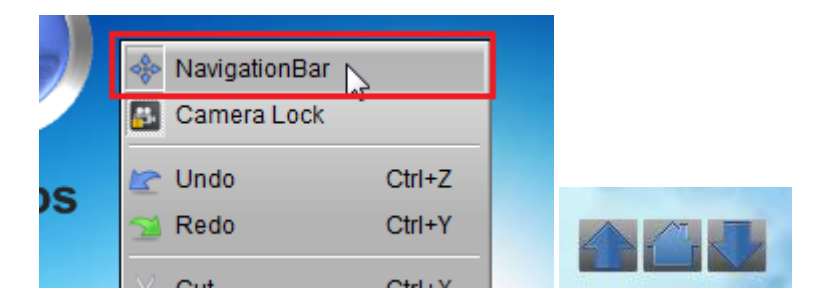

## Membuat Animasi berulang

1. Ada 2 jenis animasi berulang, First: kita bisa membuat animasi shape berulang satu atau lebih, Kedua: kita bisa membuat animasi pada tombol yang diulang-ulang.

2. Lihat ada 3 setengah lingkaran pada layar. Kita bisa membuat ketiganya selalu berputar Pertama, tambahkan event "Slide Show" .

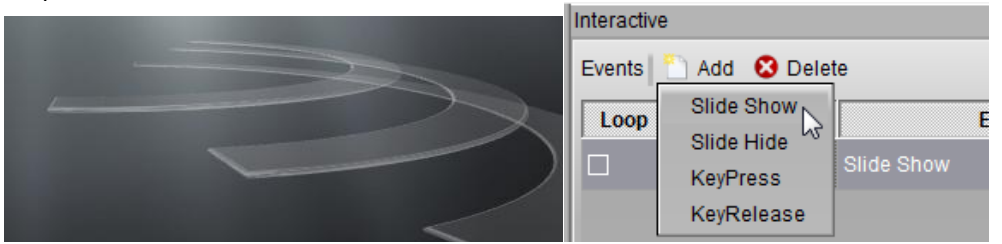

3. Selanjutnya, pilih pada shape setengah linkgaran dan tambahkan "Node Animation" .

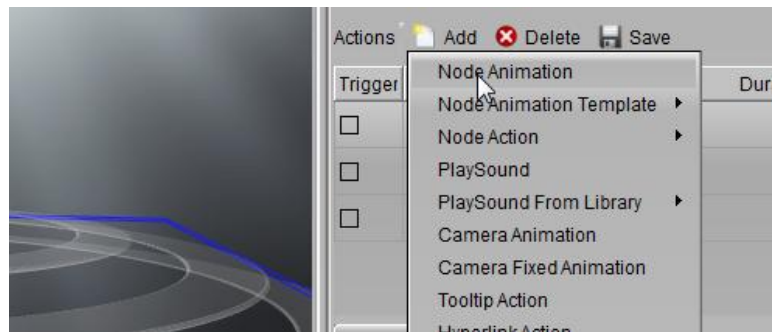

4. pada dialog "Node Animation", pilih Repeat "Until The End" atau "Until Next Click" atau diulang berapa kali.

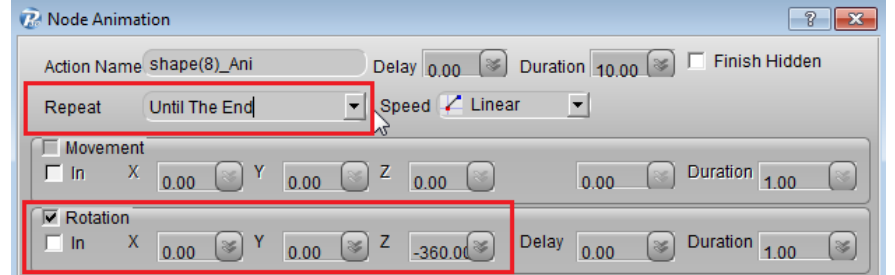

5. Atur ketiga animasi pada ketiga semicircular tersebut satu demi satu.

| Actions 怕 Add 😵 Delete 🔚 Save |               |            |          |  |  |  |  |
|-------------------------------|---------------|------------|----------|--|--|--|--|
| Trigger                       | Action        | Start Time | Duration |  |  |  |  |
|                               | shape(8)_Ani  | 0          | 10       |  |  |  |  |
|                               | shape(9)_Ani  | 0          | 10       |  |  |  |  |
|                               | shape(10)_Ani | 0          | 10       |  |  |  |  |

6. Preview.

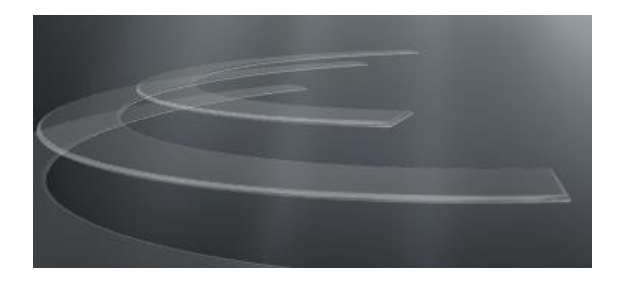

7. Animasi berulang lainnya adalah : membuat tombol untuk mengontrol shape lain berulang animasinya. Buat slide baru dengan template,Disini bisa memilih navigation UI sebagai contoh.

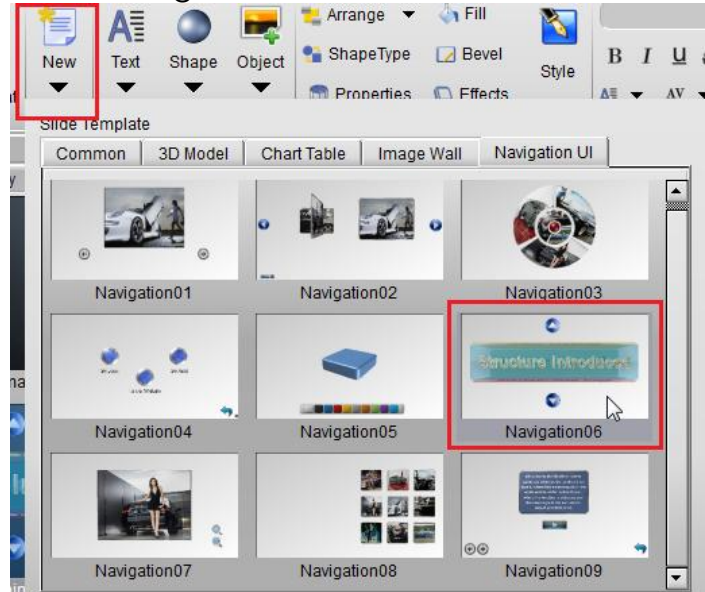

8. Pilih tombol interaktif, dan tambahkan "Left Mouse Click". Kita memerlukan 2 event untuk 2 tombol berbeda.

| Interactiv | /e             |                    | 5 |
|------------|----------------|--------------------|---|
| Events     | 🛅 Add 🛛 😣 Dele | ete                |   |
| Loop       | Slide Show     | Event              |   |
|            | Silde Hide     |                    |   |
|            | KeyPress       |                    |   |
|            | KeyRelease     |                    |   |
|            | Node 🔸         | Left Mouse Click   |   |
|            |                | Middle Mouse Click |   |
|            |                | Right Mouse Click  |   |
| Actions    | 🛅 Add 🛛 🕄 Dele | Mouse Hover        |   |

9. Selanjutnya pilih navigation group dan tambahkan "Node Animation".

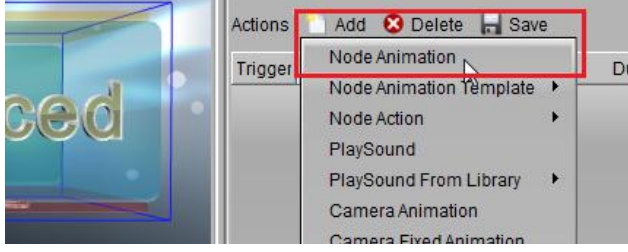

10. Kita perlu menambahkan 2 node animations untuk 2 event "Left Mouse Click".

| 🕜 Node Animat    | tion       |      |      |           |               |          | 1             | <b>X</b> |
|------------------|------------|------|------|-----------|---------------|----------|---------------|----------|
| Action Name      | group_Ani  |      | Del  | ay 0.00 🛛 | Duration 1.00 | <b>S</b> | Finish Hidde  | n        |
| Repeat           | (None)     |      | ▼ Sp | eed 🖊 InO | utQuad 💌      |          |               |          |
| Movement         | 0.00 Y     | 0.00 | 💿 z  | 0.00      | 0.00          |          | ouration 1.00 |          |
| Rotation<br>In X | -90.00 🖉 Y | 0.00 | 🛞 Z  | 0.00 🞯    | Delay 0.00    | I (1     | ouration 1.00 | 8        |

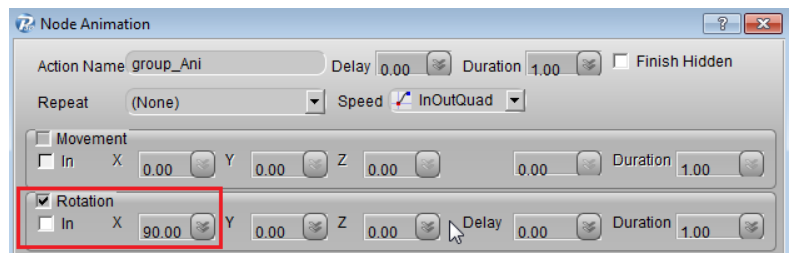

11. Setelah selesai, klik "Loop" pada event tersebut, agar animasinya bisa terus berulang.

| Interactiv         | /e                         |                         | ₽×       |  |  |  |
|--------------------|----------------------------|-------------------------|----------|--|--|--|
| Events             | Events 🗋 Add 🕴 Delete      |                         |          |  |  |  |
| Loop               | Node                       |                         | Event    |  |  |  |
|                    | shape(9)                   | Left Mouse              | Click    |  |  |  |
|                    | shape(10) Left Mouse Click |                         |          |  |  |  |
| Actions<br>Trigger | Add 🖸 Dele                 | te 📕 Save<br>Start Time | Duration |  |  |  |
|                    |                            |                         |          |  |  |  |

12. Klik tombol preview dan klik tombol yang dibuat untuk melihat animasinya.

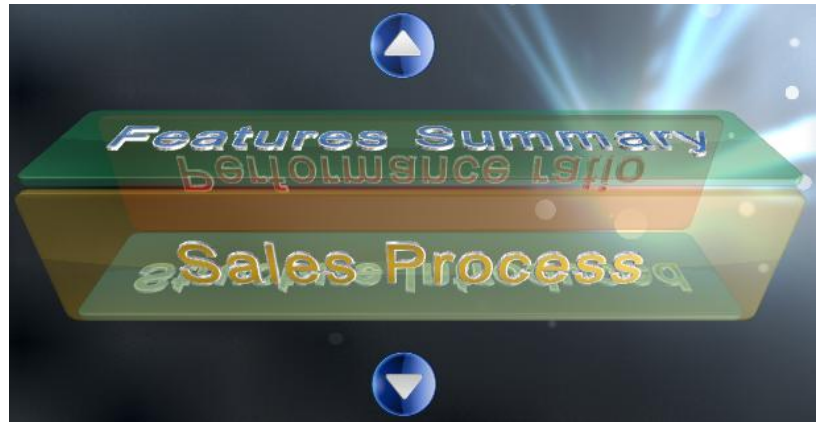

# Membuat Animasi Texture dan Dynamic Background

1. Dalam 3D Presentation, seringkali kita perlu membuat efek animasi, tetapi tidak menginginkan teks atau shape bergerak. Kita bisa menggunakan fungsi Texture Animation. Atur texture pada teks dan text-bevel. Jika diperlukan anda bisa mencampur/blend warna.

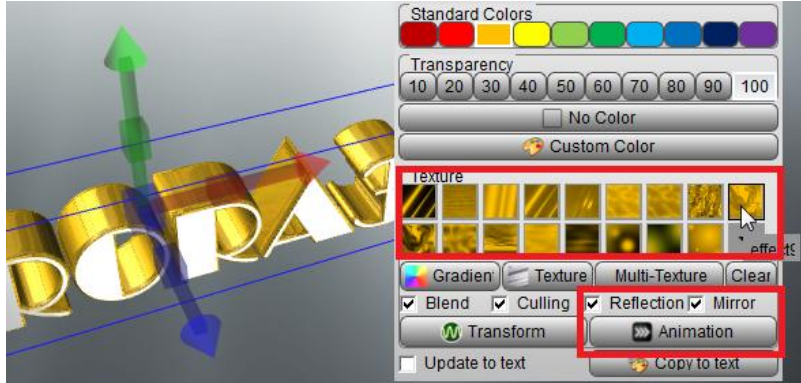

2. Klik tombol "Animation", sehingga ditampilkan dialog "Texture Animation", atur Rotate, Scroll, Scale animation.

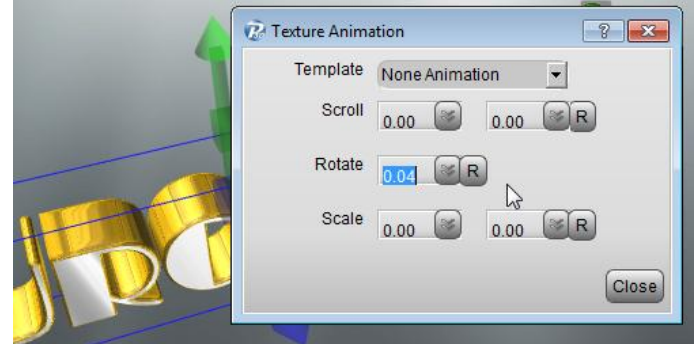

3. Klik tombol "Close" , Lihat efeknya.

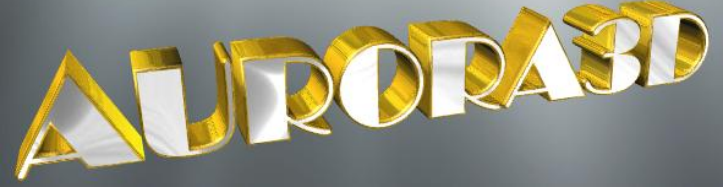

4. Pada fungsi yang sama dari texture animation, digunakan pada background "Dynamic" dan "SkyBox", sehingga kita bisa mengatur dynamic background menggunakan gambar sebarang.

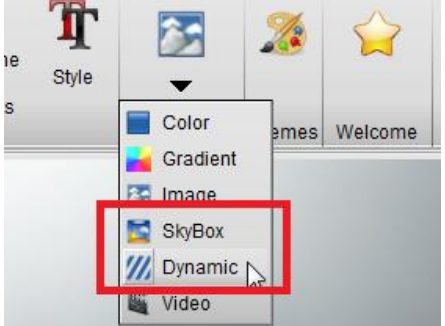

5. Klik "Dynamic", sehingga ditampilkan dialog "Dynamic Background Setup". Atur gambar 1 atau gambar 2 untuk memadukan animasi background.

| 😨 Dynamic Background Setup               | ? 🔀    |
|------------------------------------------|--------|
| Texture1                                 | ОК     |
| Image background/dynamic/rotate_blue.png | Cancel |
| Reflection Reflection                    |        |
| Transform Animation                      |        |
| ₩ Texture2                               |        |
| Image background/dynamic/rotate_blue.png |        |
| Reflectior Virror                        |        |
| Transform Animation                      |        |

6. Pilih background image atau pilih gambar anda sendiri.

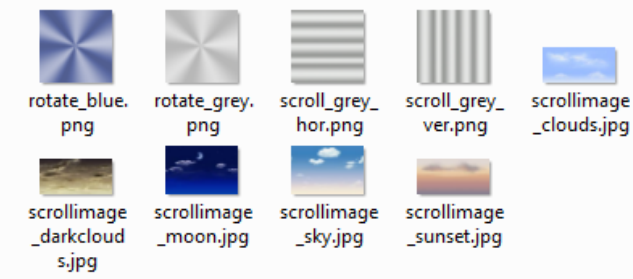

7. Sama dengan dialog "Texture Animation", atur animasi Scroll, Rotate atau Scale animation pada gambar yang dipilih.

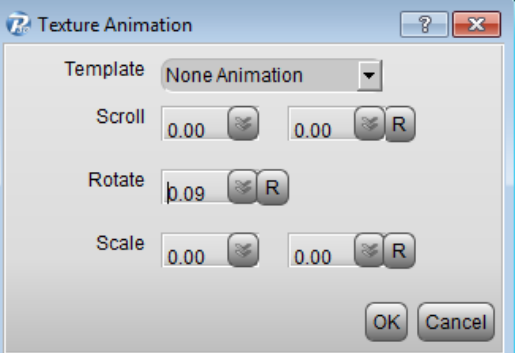

8. Lihat efeknya.

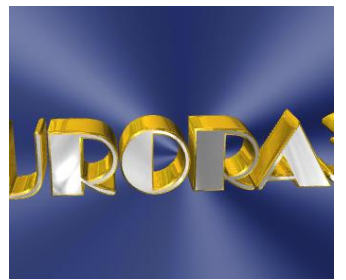

9. "Skybox Background Setup" sama dengan pengaturan "Dynamic Background".

| 🐼 Skybox Background Setup              | ? 🗙    |
|----------------------------------------|--------|
| ſ₩ Sky                                 | ОК     |
| Image background/skybox/clouds.jpg     | Cancel |
| Reflectior Mirror                      |        |
| Transform Animation                    |        |
| Floor                                  |        |
| Image background/skybox/grass_1024.jpg |        |
| Reflectior Mirror                      |        |
| Transform Animation                    |        |

10. Atur gambar yang berbeda, lihat efek yang berbeda pula.

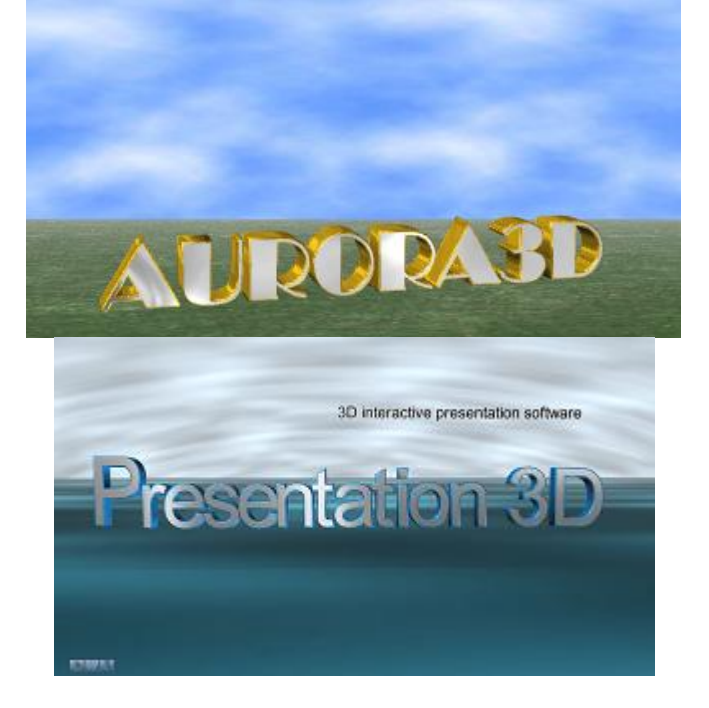

# Membuat efek Metal dan Kaca

1. Pilih teks 3D Text dan pilih reflection **Texture**, Pilih option **Reflection** dan **Mirror**.

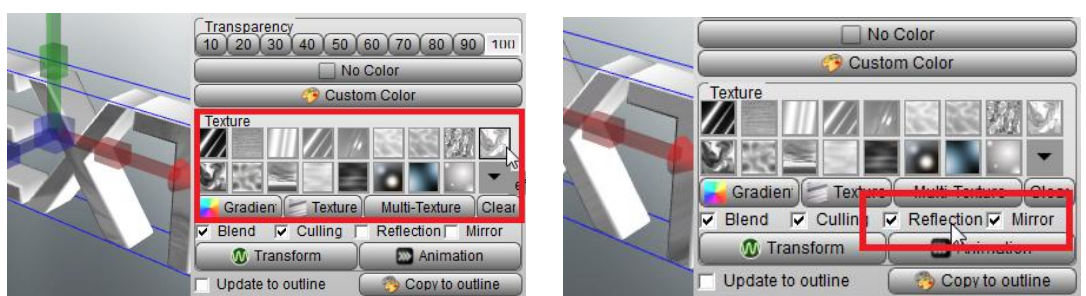

3. Copy setting text color dan texture ke outline. Lihat efeknya

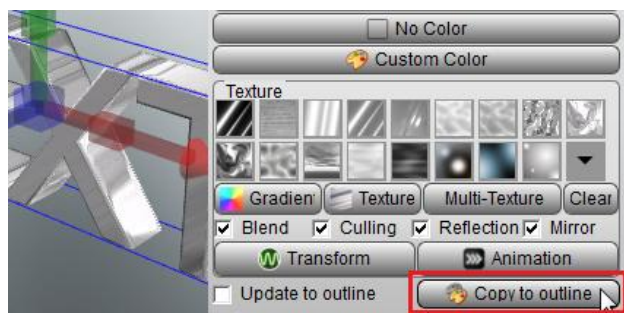

4. Anda bisa memilih beberapa warna campuran (blend) dari Texture, dan jika tidak ingin mencampur, jangan pilih (check) Blend option pada dialog.

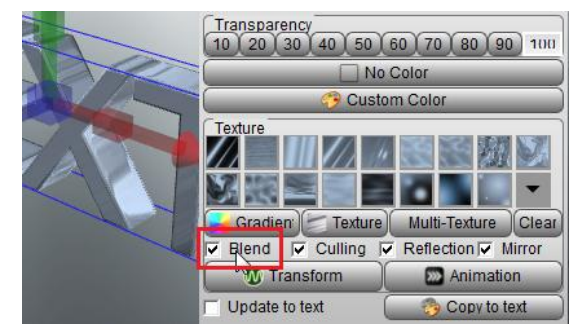

5. Untuk mendapatkan efek kaca, atur Transparency. Atur menjadi 40 dan atur outline menjadi 60. Jika warna terlalu gelap, jangan pilih Blend option. Liahar efeknya.

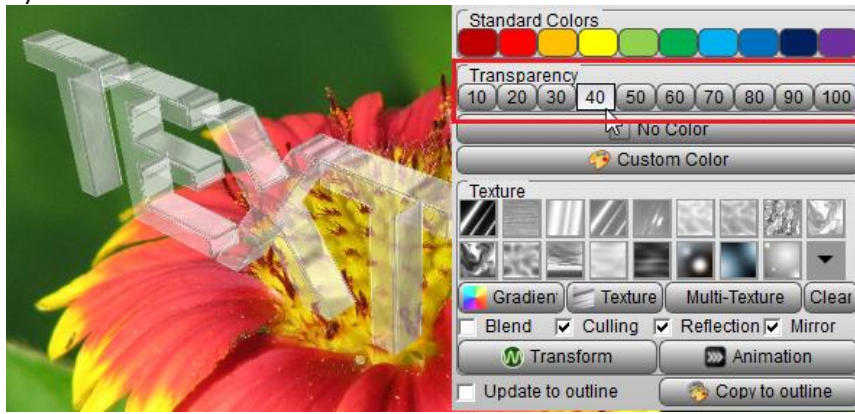

# Menggunakan Tabel 3D dan Data Graph

1. Pilih Tabel 3D pada Object list, dan tambahkan pada slide.

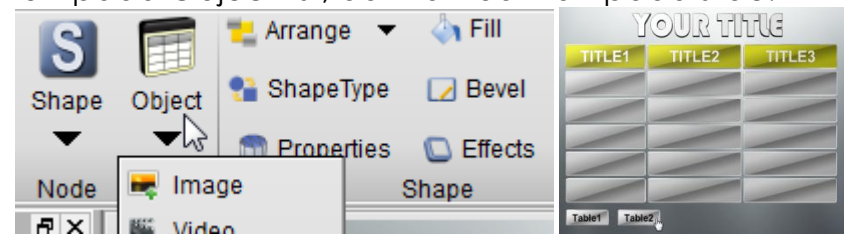

2. Pada dialog "Table Node Setup". Ubah Title, Navigation, Columns dan Data. Klik OK

| Table Node Setu<br>Title<br>Title Title<br>Height 6.0 | P P P P P P P P P P P P P P P P P P P |    | Title  |        |
|-------------------------------------------------------|---------------------------------------|----|--------|--------|
| Columns Da                                            | ata Width Add                         | m1 | Colum2 | Colum3 |
| Colum1                                                | 0.3 Remove                            |    |        |        |
| Colum2                                                | 0.35 Move Up                          |    |        |        |
| Colum3                                                | 0.35 Move Down                        |    |        |        |

3. Untuk mengubah shape type, pilih tabel dan klik tombol "ShapeType", ubah rect menjadi round-rect.

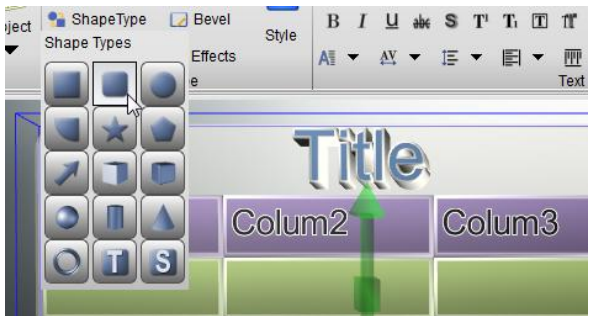

4. Double click pada title text, ubah judul pada setup dialog. Pilih title text, ubah ukuran, jenis font and dll.

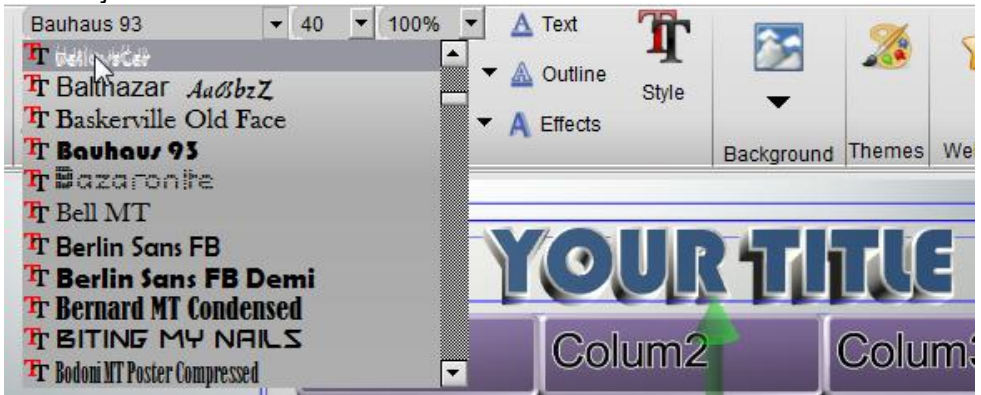

5. Jika tidak menginginkan background shape, bisa di-disable dengan cara: pilih background shape, atur fill dan bevel menjadi "No Color".

|                                | Y   |
|--------------------------------|-----|
| Standard Colors                | um1 |
| 10 20 30 40 50 60 70 80 90 100 |     |
| Custom Color                   |     |

6. Jika ingin mengubah ketebalan tabel, pilih tabel dan drag "Scale Node Z" pada pusat sumbu biru.

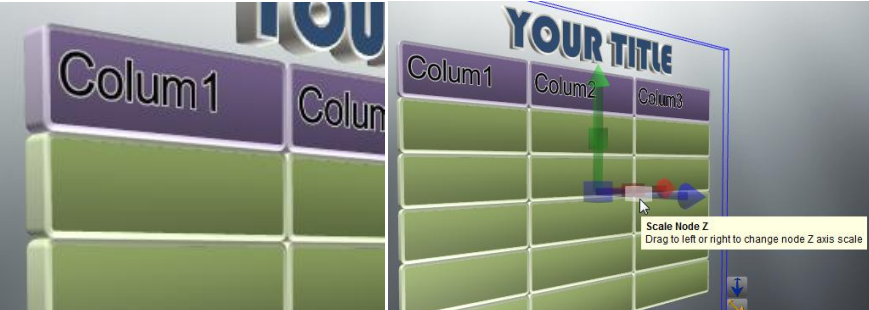

7. Jika merasa tabel terlalu "crowd", ubah "Bevel Height". Misal ubah "Bevel Height" menjadi 0.2.

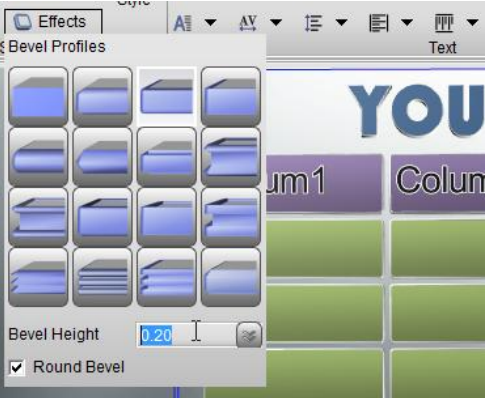

8. Pilih tale data shape dan columns shape, ubah texture dan warnanya.

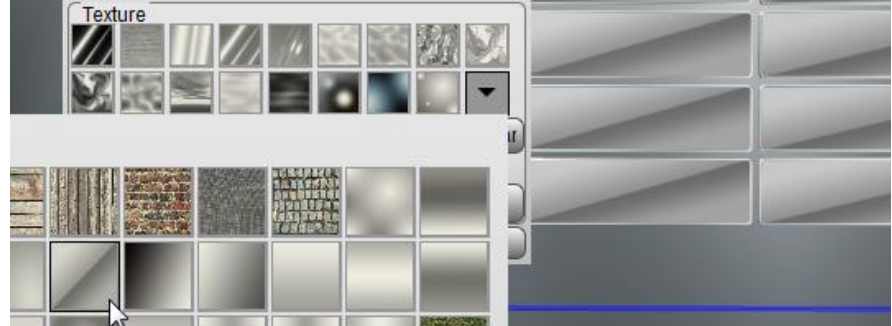

9. Double click pada tabel dan masukkan data pada Setup dialog.

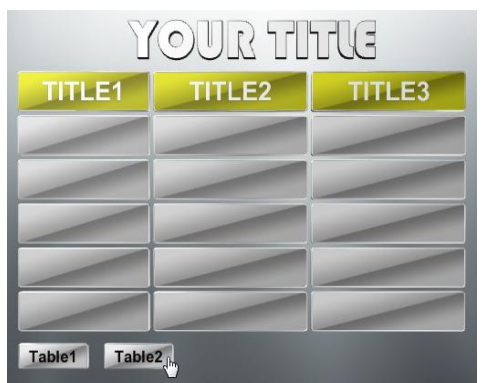

10. Gunakan cara yang sama untuk mengubah dagram Pie atau Histogram.

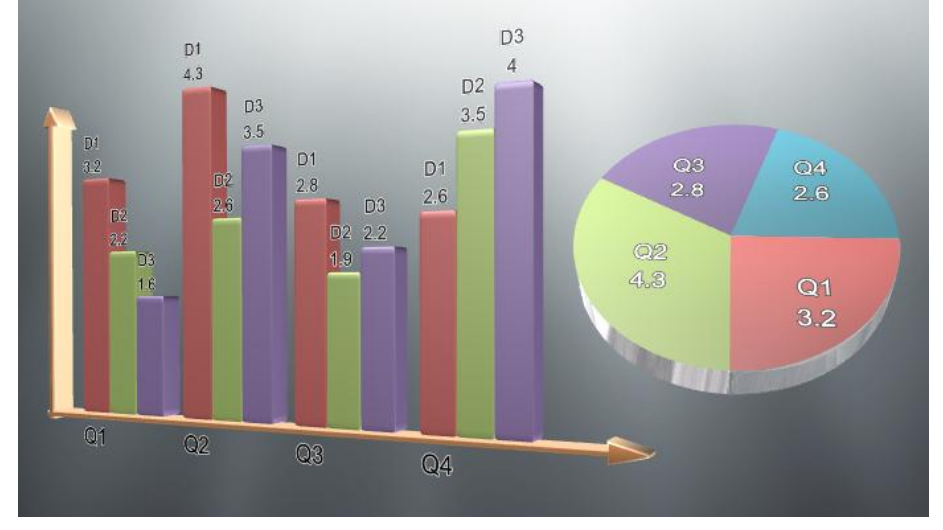

# Menggunakan Group Sebagai Animasi Interaktif

1. Untuk membuat animasi pada shapes, texts, pictures dan groups dalam Aurora 3D Presentation. Berikut contoh sederhananya

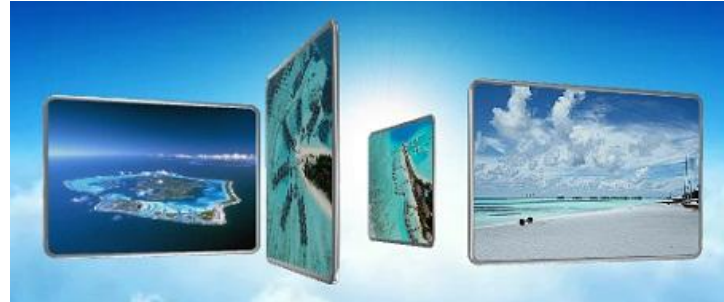

2. Pertama, buat 4 gambar dan rotate dan move posisi shape position seperti pada gambar dibawah.

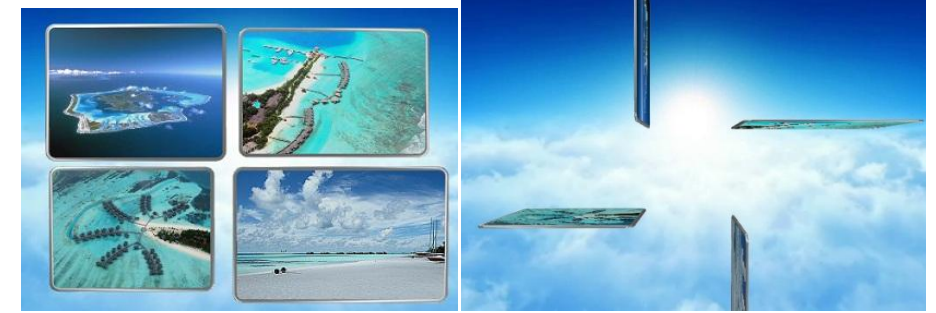

3. Pilih semua gambar, dan klik kanan pilih "Group" .

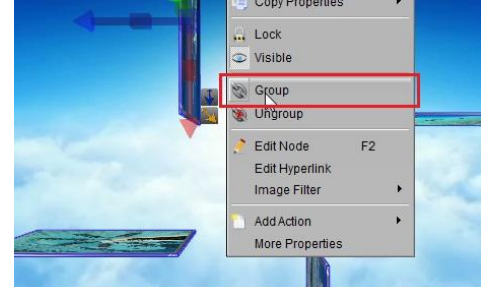

4. Gunakan manipulator untuk merotasi sumbu X, buat group berotasi rotate 90.

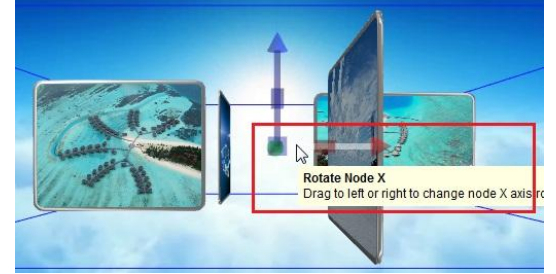

5. Pilih control button dalam presentasi dan buat event "left mouse click".

|              | Events  | 🛅 Add 🤅    | 3 Delete |  |
|--------------|---------|------------|----------|--|
|              | Loop    | Slide St   | now      |  |
|              |         | Slide Hide |          |  |
|              |         | KeyPress   |          |  |
|              |         | KeyRele    | ase      |  |
| Left Mouse ( |         | Node       | •        |  |
| Middle Mous  | e Click |            |          |  |
| Right Mouse  | Click   |            |          |  |
| Mouse Hove   | r       | 🛅 Add (    | 3 Delete |  |
| _            | Trigger | Actio      | n s      |  |
|              |         |            |          |  |

6. Selanjutnya, pilih group dan tambahkan "Node Animation". Buat animasi rotasi sumbu Z pada dialog "Node Animation".

|                                                            | Actions Add S Delete R Save                |
|------------------------------------------------------------|--------------------------------------------|
| Node Animation     Action Name group_Ani     Repeat (None) | Delay 0,00 S Duration 1,00 S Finish Hidden |
| Movement<br>In X 0.00 Y                                    | 0.00 Z 0.00 O.00 Duration 1.00             |
| ▼ Rotation<br>□ In X 0.00 ¥ Y                              | 0.00 S Z 90.00 S Duration 1.00 S           |

7. Dengan cara yang sama, buat event "left mouse click" untuk tombol yang lain dan animasi rotasi sumbu Z. Atur rotasi Z -90. Karena kita akan merotasi group terus menerus, maka kita perlu memilih "Loop" pada tombol event Left Mouse Click.

| moraou                        |                             |            |        |  |  |  |  |
|-------------------------------|-----------------------------|------------|--------|--|--|--|--|
| Events                        | Events 🗋 Add 🕴 Delete       |            |        |  |  |  |  |
| Loop                          | Node                        | Even       | t      |  |  |  |  |
|                               | Button(15)                  | Left Mouse | Click  |  |  |  |  |
|                               | Button(14) Left Mouse Click |            |        |  |  |  |  |
| Actions 🗋 Add 😢 Delete 📕 Save |                             |            |        |  |  |  |  |
|                               |                             |            |        |  |  |  |  |
| Trigger                       | Action                      | Start Time | Durati |  |  |  |  |

8. Setelah selesai, Preview presentation, klik tombolnya.

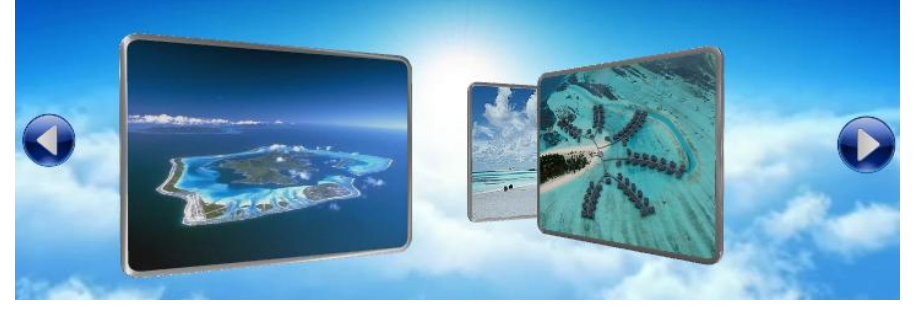

PPM Jurusan Pendidikan Matematika FMIP:4 UNU, 19 Oktober 2012

## Membuat Tombol untuk mengubah Object Properties dengan Animasi

- 1. Gambar sebuah Round Rectangle
- 2. Klik object dan pilih UI -> Button, drag mouse untuk membuat tombol

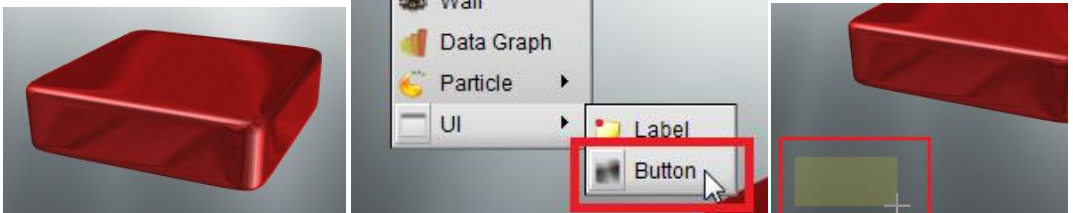

3. Double klik pada tombol, buka "Ul Node Setup", pilih gambar, tulis teks jika perlu, jika tidak hapus teks button.

| 😨 UI Node Se | tup 😨 💌                               |        |
|--------------|---------------------------------------|--------|
| Text         | button                                |        |
| Image        | )/sample/media/textures/whiterect.png |        |
| UI Layer     | Front Layer                           | button |
|              | OK Cancel                             |        |

4. Pilih ikon yang tersedia atau buat beberapa tombol.

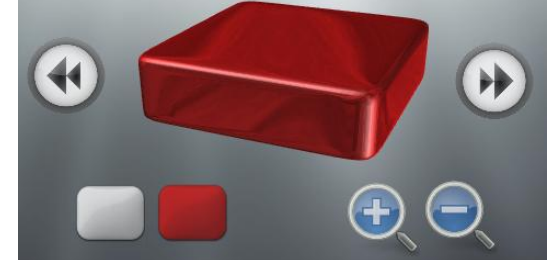

5. Untuk mengubah nama tombol agar namanya berbeda-beda, rename dari hierarchy list.

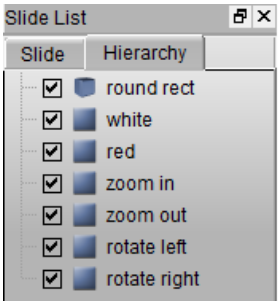

6. Pilih tombol dan tambahkan event "Left Mouse Click" satu persatu.

| Events             | Add 👩 Delete   |   | Interactiv | 2            | ×            |
|--------------------|----------------|---|------------|--------------|--------------|
| Lyons              | Slide Show     |   | Events     | 🛅 Add  🛛 De  | elete        |
| Loop               | Slide Hide     |   | Loop       | Node         | Event 🔺      |
|                    | KeyPress       |   |            | rotate left  | Left Mouse C |
|                    | KeyRelease     |   |            | rotate right | Left Mouse C |
| Left Mouse Click   | Node 🕨         |   |            | zoom in      | Left Mouse C |
| Middle Mouse Click |                |   |            | zoom out     | Left Mouse C |
| Right Mouse Click  |                |   |            | white        | Left Mouse C |
| Mouse Hover        | 🗋 Add 😣 Delete | Ы |            | red          | Left Mouse C |

7. Selanjutnya, tambahkan animasi yang berbeda-beda untuk masing-masing tombol.Untuk menambahkan animasi Pada tombol pertama, pilih round-rect dan tambahkan "Node Animation".

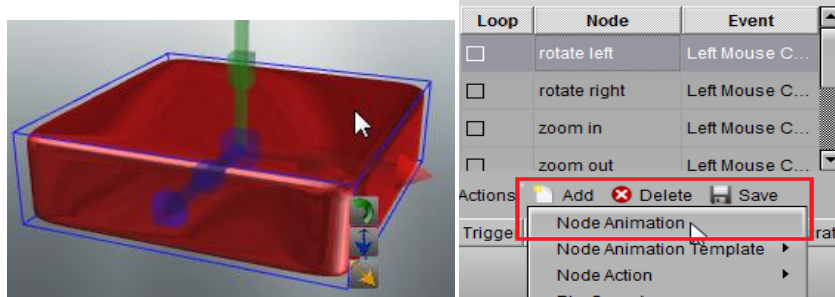

8. Pilih masing-masing event pada event list, dan tambahkan "Node Animation" satu demi satu. Pada dialog "Node Animation", atur "Rotation", "Movement" dan "Color". Pada tombol "rotate left" : atur Y rotation menjadi -30; Pada tombol "rotate right" : atur Y rotation menjadi 30; pada tombol "zoom in" : atur Z movement to 20; pada tombol "zoom out" : atur Z movement menjadi -20; white button: atur color property menjadi white; red button: atur color property menjadi red.

| 😧 Node Animation                                                                                                    | × |
|----------------------------------------------------------------------------------------------------|---|
| Action Name round rect_Ani Delay 0,00 S Duration 1,00 Finish Hidden                                                                                                    |   |
| Repeat (None) 🗾 Speed 🗹 InOutQuad 💌                                                                                                    |   |
| Movement<br>In X 0.00 Y 0.00 Z 0.00 0.00 Duration 1.00                                                                                                    | ) |
| Kotation     In X 0.00                                                                                                    |   |
| Scale         Image: Scale         Image: Scale                                                              |   |
| Action Name round rect_Ani Delay 0.00 Duration 1.00 Finish Hidden                                                                                                    |   |
| Repeat (None) Speed 🖉 InOutQuad 💽                                                                                                    |   |
| Image: Wovement         Image: Movement         Image: Mo | ) |
| □ Rotation<br>□ In X 0.00                                                                                                    | ) |
| Scale                                                                                                    | ) |
| Action Name round rect_Ani   Delay 0.00   Point Point   Repeat (None)   Speed InOutQuad   Movement In   In X   0.00 Y   0.00 Y  <                                                                                                    |   |
| OK Cancel                                                                                                    |   |

9. Untuk membuat tombol yang mengatur round-rect alpha, buat tombol, atur warnanya menjadi hitam dan tulis Alpha.

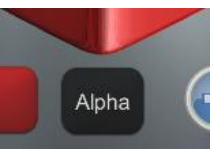

10. Pilih tombol Alpha, dan tambahkan event "Left Click Mouse", pilih round-rect, tambahkan 2 actions.pada dialog "Node Animation", pilih "Transparency", dan yang lainnya check "In".

| 🕜 Node Anim      | ation                           |        |      |          |                   |   |       |      |   |          | -7   | × |
|------------------|---------------------------------|--------|------|----------|-------------------|---|-------|------|---|----------|------|---|
| Action Name      | Del                             | ay 0.0 | 0 🐼  | Duration | 😺 🗖 Finish Hidden |   |       |      |   |          |      |   |
| Repeat           | epeat (None) 💌 Speed 🗹 Linear 💌 |        |      |          |                   |   |       |      |   |          |      |   |
| Movemer          | nt<br><sup>(</sup> 0.00         | Y      | 0.00 | o z      | 0.00              |   | [     | 0.00 |   | Duration | 1.00 |   |
| □ Rotation       | 0.00                            | Y 🕥    | 0.00 | 💽 Z      | 0.00              | 8 | Delay | 0.00 |   | Duration | 1.00 |   |
| ☐ Scale          | ( 1.00                          | Y 🕥    | 1.00 | S Z      | 1.00              |   | Delay | 0.00 |   | Duration | 1.00 |   |
| Transpar<br>□ In | ency<br>Alpha                   | 1.00   |      |          |                   |   | Delay | 0.00 | 3 | Duration | 1.00 | 8 |

| 😨 Node Anima     | tion           |      |      |         |       |         |         |   |          | ?      | × |
|------------------|----------------|------|------|---------|-------|---------|---------|---|----------|--------|---|
| Action Name      | round rect_Ani |      | Del  | ay 0.00 | 3     | Duratio | on 1.00 | 3 | Finish   | Hidder | ı |
| Repeat           | (None)         |      | ▼ Sp | eed 🖌   | Linea | r       | -       |   |          |        |   |
| Movemen<br>In X  | t<br>0.00 Y    | 0.00 | S Z  | 0.00    |       |         | 0.00    |   | Duration | 1.00   |   |
| Rotation<br>In X | 0.00 Y         | 0.00 | 💽 Z  | 0.00    |       | Delay   | 0.00    |   | Duration | 1.00   |   |
| Scale            |                |      |      |         |       |         |         |   |          |        |   |
| ⊑ in X           | 1.00 Y         | 1.00 | 🕝 Z  | 1.00    |       | Delay   | 0.00    |   | Duration | 1.00   |   |
| In Transpare     | Alpha 1.00     |      |      |         |       | Delay   | 0.00    | 3 | Duration | 1.00   | 8 |

#### 11. Klik Preview.

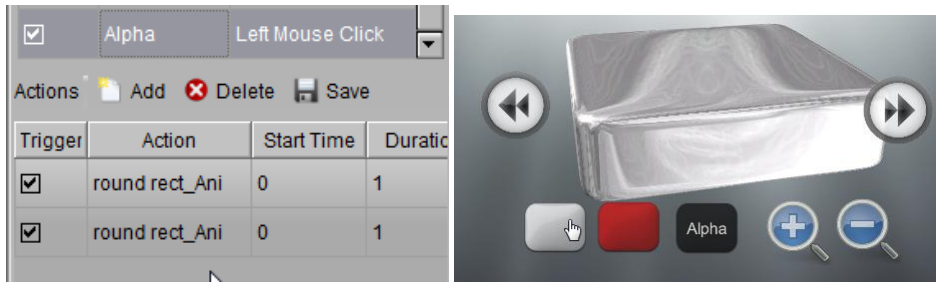